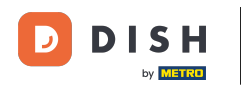

Bienvenido al panel de control de DISH Reservation. En este tutorial, te mostramos cómo gestionar tus reservas.

| <b>DISH</b> RESERVATION                                |                                                                                                    | <b>*</b> • | Test Bis    | tro Trainir | ng 🕤          | 4<br>4<br>4<br>4<br>4<br>4<br>4<br>4<br>4<br>4<br>4<br>4<br>4<br>4<br>4<br>4<br>4<br>4<br>4 |         |
|--------------------------------------------------------|----------------------------------------------------------------------------------------------------|------------|-------------|-------------|---------------|---------------------------------------------------------------------------------------------|---------|
| Reservations                                           | Have a walk-in customer? Received a reservation request over phone / email? Don't forget to add it to you reservation book! | ٦r         | WALK-IN     |             | DD RESERVA    | ΤΙΟΝ                                                                                        |         |
| 🎮 Table plan                                           |                                                                                                    |            |             |             |               |                                                                                             |         |
| 🎢 Menu                                                 | wed, 2/ Sep - Wed, 2/ Sep                                                                                                   |            |             |             |               |                                                                                             |         |
| 📇 Guests                                               | There is <b>1</b> active limit configured for the selected time period                                                      |            |             |             | Show          | more 🗸                                                                                      |         |
| Seedback                                               |                                                                                                    |            |             |             |               |                                                                                             |         |
| 🗠 Reports                                              | ○ All ○ Completed                                                                                                    |            | 0 过         | <b>**</b> 0 | <b>F</b> 0/49 |                                                                                             |         |
| 🌣 Settings 👻                                           |                                                                                                    |            |             |             |               |                                                                                             |         |
|                                                        | No reservations available                                                                                                   |            |             |             |               |                                                                                             |         |
|                                                        | Print                                                                                                    |            |             |             |               | 6                                                                                           |         |
| Too many guests in house?<br>Pause online reservations | Designed by Hospitality Digital GmbH. All rights reserved.                                                                  | FAQ   T    | erms of use | Imprint     | Data privacy  | Privacy Se                                                                                  | ettings |

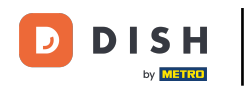

## Cuando se selecciona el menú Reservas , verá una descripción general de sus reservas.

| <b>DISH</b> RESERVATION                                |                                                                                                    | <b>*</b> * | Test Bistro Trai      | ning 🕤   🗍       | <b>~</b> (   |       |
|--------------------------------------------------------|----------------------------------------------------------------------------------------------------|------------|-----------------------|------------------|--------------|-------|
| E Reservations                                         | Have a walk-in customer? Received a reservation request over phone / email? Don't forget to add it to you reservation book! | Jr         | WALK-IN               | ADD RESERVATIO   | N            |       |
| 🎮 Table plan                                           |                                                                                                    |            |                       |                  |              |       |
| 🎢 Menu                                                 | Wed, 27 Sep - Wed, 27 Sep                                                                                                   |            |                       | <b>#</b>         | >            |       |
| 🛎 Guests                                               | There is <b>1</b> active limit configured for the selected time period                                                      |            |                       | Show mo          | re 🗸         |       |
| 🕲 Feedback                                             |                                                                                                    |            |                       |                  |              |       |
| 🗠 Reports                                              | ○ All ○ Completed                                                                                                    |            | 0 🙁                   | ) <b>=</b> 0/49  |              |       |
| 💠 Settings 👻                                           |                                                                                                    |            |                       |                  |              |       |
|                                                        | No reservations available                                                                                                   |            |                       |                  |              |       |
|                                                        | Print                                                                                                    |            |                       |                  | 2            |       |
| Too many guests in house?<br>Pause online reservations | Designed by Hospitality Digital GmbH. All rights reserved.                                                                  | FAQ   Te   | erms of use   Imprint | Data privacy   F | Privacy Sett | tings |

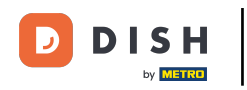

#### Para agregar una reserva manualmente, haga clic en AGREGAR RESERVA.

| <b>DISH</b> RESERVATION                                |                                                  |                             |                           |                              | <b>*</b> • | Test Bistro   | o Training   |                    | ~ (           |     |
|--------------------------------------------------------|--------------------------------------------------|-----------------------------|---------------------------|------------------------------|------------|---------------|--------------|--------------------|---------------|-----|
| Reservations                                           | Have a walk-in customer? Re<br>reservation book! | eceived a reservation reque | st over phone / email? Do | on't forget to add it to you | ir 🛛       | WALK-IN       | ADD          | RESERVATION        |               |     |
| 🛏 Table plan                                           |                                                  |                             |                           |                              |            |               |              |                    |               |     |
| <b>"1</b> Menu                                         | <                                                |                             | Wed, 27 Sep - We          | ed, 27 Sep                   |            |               |              |                    | <b>&gt;</b> ) |     |
| 🐣 Guests                                               | There is <b>1</b> active limit config            | ured for the selected time  | period                    |                              |            |               |              | Show more          | ~             |     |
| 🙂 Feedback                                             |                                                  |                             |                           |                              |            |               |              |                    |               |     |
| 🗠 Reports                                              |                                                  |                             | Upcoming                  | ⊖ Cancelled                  |            | 0             | <b>2</b> 0 T | <b>=</b> 0/49      |               |     |
| 🔹 Settings 👻                                           |                                                  |                             |                           |                              |            |               |              |                    |               |     |
|                                                        |                                                  |                             | No reservation            | ns available                 |            |               |              |                    |               |     |
|                                                        | Print                                            |                             |                           |                              |            |               |              |                    | 0             |     |
| Too many guests in house?<br>Pause online reservations | Designed by Hospitality Digital GmbH.            | All rights reserved.        |                           |                              | FAQ   Tern | ns of use   I | mprint   Da  | ata privacy   Priv | vacy Settir   | ngs |

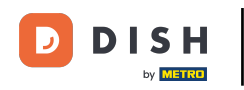

## Se abrirá una nueva ventana donde podrás ingresar los datos esenciales de la reserva.

| <b>DISH</b> RESERVATION                                |                      |                                               |                 | 🌲 Test Bistro Training 🕤 🛛 🏄 🗸 🖉                           |
|--------------------------------------------------------|----------------------|-----------------------------------------------|-----------------|------------------------------------------------------------|
| Reservations                                           | Have a walk-in custo | mer? Received a reservation request over phor | ne / email? Don | Don't forget to add it to your reservation book! Back      |
| 🛏 Table plan                                           | Reservation in       | formation                                     |                 | Guest information                                          |
| 🍴 Menu                                                 | '#' Guests *         |                                               |                 | Last name                                                  |
| 📇 Guests                                               | Date *               | Wed, 27/09/2023                               |                 | First name                                                 |
| Seedback                                               | Time *               | Select guest number to see time               | •               | Phone                                                      |
| 🗠 Reports                                              | Duration             | Please select capacity and time first         | •               | Email                                                      |
| 🌣 Settings 👻                                           | Table(s)             | Please select time slot first                 | •               | Reservation notes                                          |
| ${oldsymbol \mathscr{O}}$ Integrations                 | Source               | Please select                                 | •               | Internal note. Will be shown for this reservation only.    |
|                                                        | Occasion             | Please select                                 | •               | e.g. window seat, occasion                                 |
|                                                        |                      |                                               |                 |                                                            |
|                                                        |                      |                                               |                 | Internal guest information                                 |
|                                                        |                      |                                               |                 | Note will be shown on all reservations made by this guest. |
|                                                        |                      |                                               |                 | e.g. 10% discount, VIP                                     |
| Too many guests in house?<br>Pause online reservations |                      |                                               |                 |                                                            |
|                                                        |                      |                                               |                 | Allorgies                                                  |

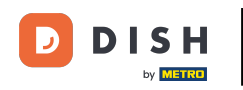

# Luego, complete la información del huésped . Nota: Nombre o apellido (uno de los dos es obligatorio).

| <b>DISH</b> RESERVATION                                |                       |                                          |                        | 🌲 Test Bistro Training 🕤   퀵본 🗸 🚱                                                        |
|--------------------------------------------------------|-----------------------|------------------------------------------|------------------------|------------------------------------------------------------------------------------------|
| Reservations                                           | Have a walk-in custor | mer? Received a reservation request over | r phone / email? Don't | 't forget to add it to your reservation book!<br>Back                                    |
| 🛏 Table plan                                           | Reservation info      | ormation                                 |                        | Guest information                                                                        |
| 🎢 Menu                                                 | '#' Guests *          | 2                                        |                        | Last name                                                                                |
| 📇 Guests                                               | Date *                | Wed, 27/09/2023                          |                        | First name                                                                               |
| 🕲 Feedback                                             | Time *                | 05:45 pm (204 seats)                     | •                      | Phone                                                                                    |
| 🗠 Reports                                              | Duration              | 2.5 hours                                | •                      | Email                                                                                    |
| 🌣 Settings 👻                                           | Table(s)              | 1                                        | •                      | Reservation notes                                                                        |
| ${ {oldsymbol {\mathscr O}}}$ Integrations             | Source                | Phone                                    | •                      | Internal note. Will be shown for this reservation only.                                  |
|                                                        | Occasion              | Casual dining                            | •                      | e.g. window seat, occasion                                                               |
|                                                        |                       |                                          |                        | Internal guest information<br>Note will be shown on all reservations made by this guest. |
| Too many guests in house?<br>Pause online reservations |                       |                                          |                        | e.g. 10% discount, VIP                                                                   |

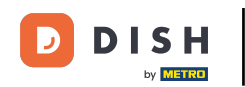

0

Si hay notas para la reserva, puede dejarlas en "Notas de la reserva". Utilice el campo de texto correspondiente para introducir la información.

| <b>DISH</b> RESERVATION                                |                       |                                             |                     |                         | <b>¢</b> •     | Test Bistro Training     | ✐│ᢤ╞╯_ଡ଼ |
|--------------------------------------------------------|-----------------------|---------------------------------------------|---------------------|-------------------------|----------------|--------------------------|----------|
| Reservations                                           | Have a walk-in custor | ner? Received a reservation request over ph | none / email? Don't | forget to add it to you | ur reservation | book!                    | Back     |
| Ħ Table plan                                           | Reservation info      | ormation                                    |                     | Guest informati         | on             |                          |          |
| 🎢 Menu                                                 | '#' Guests *          | 2                                           |                     | Last name               | Doe            |                          |          |
| 🐣 Guests                                               | Date *                | Wed, 27/09/2023                             |                     | First name              | John           |                          |          |
| Seedback                                               | Time *                | 05:45 pm (204 seats)                        | •                   | Phone                   |                |                          |          |
| 🗠 Reports                                              | Duration              | 2.5 hours                                   | •                   | Email                   |                |                          |          |
| 🌣 Settings 👻                                           | Table(s)              | 1                                           | •                   | Reservation not         | es             |                          |          |
| ${ {oldsymbol {\mathscr O}}}$ Integrations             | Source                | Phone                                       | •                   | Internal note. Wil      | l be shown f   | or this reservation only | у.       |
|                                                        | Occasion              | Casual dining                               | •                   | e.g. window seat,       | occasion       |                          |          |
|                                                        |                       |                                             | L                   | Internal guest in       | nformation     |                          |          |
|                                                        |                       |                                             |                     | e.g. 10% discount,      | vn on all rese | ervations made by this   | guest.   |
| Too many guests in house?<br>Pause online reservations |                       |                                             |                     | Allergies               |                |                          | h        |

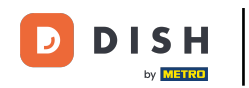

¿Hay información adicional sobre el huésped? Indíquela en la sección "Información interna del huésped" en los campos correspondientes.

| DISH RESERVATION                                       |                             |                                 | 🌲 🔹 Test Bistro Training 🕤 🛛 🎽 🔽 🚱                                                                                     |
|--------------------------------------------------------|-----------------------------|---------------------------------|----------------------------------------------------------------------------------------------------|
| Reservations                                           | Table(s)                    | 1 · ·                           | Reservation notes                                                                                                    |
| 🍽 Table plan                                           | Occasion                    | Casual dining •                 | e.g. window seat, occasion                                                                                             |
| Menu                                                   |                             |                                 | ð                                                                                                    |
| <ul> <li>Guests</li> <li>Feedback</li> </ul>           |                             |                                 | Internal guest information                                                                                             |
| l≝ Reports                                             |                             |                                 | Note will be shown on all reservations made by this guest.<br>e.g. 10% discount, VIP                                   |
| ✿ Settings ◄                                           |                             |                                 | e e e e e e e e e e e e e e e e e e e                                                                                  |
| 𝚱 Integrations                                         |                             |                                 | Allergies  Gluten Sesame Nuts Crustacean Eggs Fish  Mustard Lactose Celery Peanuts Shellfish Soy Lupins Sulphite  Diet |
|                                                        |                             |                                 | Gluten-free   Halal   Kosher   Lactose-free   Vegan     Vegetarian                                                     |
| Too many guests in house?<br>Pause online reservations | Designed by Hospitality Dig | ital GmbH. All rights reserved. | FAQ   Terms of use   Imprint   Data privacy   Privacy Settings                                                         |

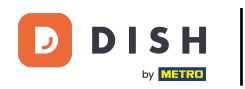

## Una vez ingresados todos los datos, haga clic en GUARDAR para agregar la reserva.

| <b>DISH</b> RESERVATION   |                              |                                 | 후 🔹 Test Bistro Training 🕤 🛛 🎽 🖉 🕞                            | $\mathbf{b}$ |
|---------------------------|------------------------------|---------------------------------|---------------------------------------------------------------|--------------|
| Reservations              | Table(s)                     | 1                               | Reservation notes                                             |              |
|                           | Source                       | Phone •                         | Internal note. Will be shown for this reservation only.       |              |
| 🛏 Table plan              |                              |                                 | e.g. window seat, occasion                                    |              |
| 🎢 Menu                    | Occasion                     | Casual dining •                 |                                                               |              |
| 📇 Guests                  |                              |                                 |                                                               |              |
| Eeedback                  |                              |                                 | Internal guest information                                    |              |
| e recuback                |                              |                                 | Note will be shown on all reservations made by this guest.    |              |
| 🗠 Reports                 |                              |                                 | e.g. 10% discount, VIP                                        |              |
| 🌣 Settings 👻              |                              |                                 |                                                               |              |
| ${\cal O}$ Integrations   |                              |                                 | Allergies                                                     |              |
|                           |                              |                                 | Gluten Sesame Nuts Crustacean Eggs Fish                       |              |
|                           |                              |                                 | Mustard Lactose Celery Peanuts Shellfish Soy                  |              |
|                           |                              |                                 | Lupins Sulphite                                               |              |
|                           |                              |                                 | Diet                                                          |              |
|                           |                              |                                 | Gluten-free Halal Kosher Lactose-free Vegan                   |              |
|                           |                              |                                 | Uvegetarian                                                   |              |
|                           |                              |                                 | SAVE                                                          |              |
| Pause online reservations | Designed by Hospitality Digi | ital GmbH. All rights reserved. | FAQ   Terms of use   Imprint   Data privacy   Privacy Setting | js           |

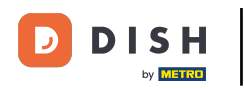

#### Luego volverás a la descripción general donde podrás ver la reserva agregada.

| <b>DISH</b> RESERVATION                |                                                                                                    | 🌲 Test Bistro Training 🕤   🏄 🗸 🕞                              |
|----------------------------------------|----------------------------------------------------------------------------------------------------|---------------------------------------------------------------|
| Reservations                           | Have a walk-in customer? Received a reservation request over phone / email? Don't forget to add it to your reservation book! | WALK-IN © Reservation has been<br>created.                    |
| Ħ Table plan                           | Wed, 27 Sep - Wed, 27 Sep                                                                                                    |                                                               |
| 🎢 Menu                                 |                                                                                                    |                                                               |
| 🛎 Guests                               | There is <b>1</b> active limit configured for the selected time period                                                       | Show more 🗸                                                   |
| Feedback                               |                                                                                                    |                                                               |
| 🗠 Reports                              | ○ All ○ Completed                                                                                                    | ☑ 1 📽 2                                                       |
| 🗢 Settings 👻                           | Wed. 27/09/2023                                                                                                    |                                                               |
| ${oldsymbol \mathscr{O}}$ Integrations | 05:45 PM Doe, John 2 guest(s) 1 (BAR)                                                                                        | Confirmed 🗸                                                   |
|                                        |                                                                                                    |                                                               |
|                                        | Print                                                                                                    |                                                               |
|                                        |                                                                                                    |                                                               |
|                                        |                                                                                                    |                                                               |
|                                        |                                                                                                    |                                                               |
| Too many guests in house?              |                                                                                                    | 6                                                             |
| Pause online reservations              | Designed by Hospitality Digital GmbH. All rights reserved. FA                                                                | AQ   Terms of use   Imprint   Data privacy   Privacy Settings |

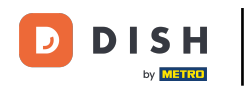

## Utilizando el menú desplegable puedes cancelar una reserva o marcarla como llegada.

| <b>DISH</b> RESERVATION                                |                                                                                                    | ▲• Test Bistro Training 🕤   최초 🗸 🕞                            |
|--------------------------------------------------------|----------------------------------------------------------------------------------------------------|---------------------------------------------------------------|
| Reservations                                           | Have a walk-in customer? Received a reservation request over phone / email? Don't forget to add it to your reservation book! | WALK-IN ADD RESERVATION                                       |
| Ħ Table plan                                           |                                                                                                    |                                                               |
| <b>"1</b> Menu                                         | Wed, 27 Sep - Wed, 27 Sep                                                                                                    |                                                               |
| 🛎 Guests                                               | There is <b>1</b> active limit configured for the selected time period                                                       | Show more 🗸                                                   |
| Feedback                                               |                                                                                                    |                                                               |
| 🗠 Reports                                              | ○ All ○ Completed                                                                                                    | 년1 🛎 2          1/49                                          |
| 🌣 Settings 👻                                           | Wed, 27/09/2023                                                                                                    |                                                               |
| 𝔗 Integrations                                         | 05:45 PM Doe, John 2 guest(s) 1 (BAR)                                                                                        | Confirmed  Cancel reservation                                 |
|                                                        | Print                                                                                                    | Arrived                                                       |
| Too many guests in house?<br>Pause online reservations | Designed by Hospitality Digital GmbH. All rights reserved.                                                                   | AQ   Terms of use   Imprint   Data privacy   Privacy Settings |

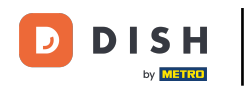

## Para agregar un cliente sin cita previa, haga clic en ENTRADA .

| <b>DISH</b> RESERVATION   |                                                                                                    | 🌲 Test Bistro Training 🕤   ᆀ불 🗸 🚱                            |
|---------------------------|----------------------------------------------------------------------------------------------------|--------------------------------------------------------------|
| Reservations              | Have a walk-in customer? Received a reservation request over phone / email? Don't forget to add it to your reservation book! | WALK-IN ADD RESERVATION                                      |
| 퍼 Table plan              | Wed, 27 Sep - Wed, 27 Sep                                                                                                    | ۵                                                            |
| 🎢 Menu                    | There is <b>1</b> active limit configured for the calented time period                                                       | Chaurman M                                                   |
| 🙂 Feedback                | There is Factive limit configured for the selected time period                                                               | Show more V                                                  |
| 🗠 Reports                 | ○ All ○ Completed                                                                                                    | 🖬 1 📽 2 🥅 1/49                                               |
| 💠 Settings 👻              | Wed, 27/09/2023                                                                                                    |                                                              |
| 𝚱 Integrations            | 05:45 PM Doe, John 2 guest(s) 1 (BAR)                                                                                        | Confirmed 🗸                                                  |
|                           | Print                                                                                                    |                                                              |
|                           |                                                                                                    |                                                              |
|                           |                                                                                                    |                                                              |
| Too many quests in house? |                                                                                                    | •                                                            |
| Pause online reservations | Designed by Hospitality Digital GmbH. All rights reserved. FA                                                                | Q   Terms of use   Imprint   Data privacy   Privacy Settings |

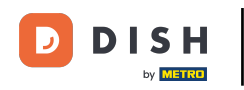

## Se abrirá una nueva ventana donde podrás ingresar la información esencial para caminar .

| <b>DISH</b> RESERVATION                                |                       |                                                               | <b>*</b> °                           | Test Bistro Training 🕤   쇄물 🗸 🔅          |
|--------------------------------------------------------|-----------------------|---------------------------------------------------------------|--------------------------------------|------------------------------------------|
| Reservations                                           | Have a walk-in custon | ner? Received a reservation request over phone / email? Don't | forget to add it to your reservation | Back                                     |
| Ħ Table plan                                           | Walkin informat       | ion                                                           | Reservation notes                    |                                          |
| 🎢 Menu                                                 | '#' Guests *          |                                                               | Internal note. Will be shown f       | for this reservation only.               |
| 🛎 Guests                                               | Date                  | Wed, 27/09/2023                                               | e.g. window seat, occasion           |                                          |
| Seedback                                               | Time                  | Now                                                           |                                      |                                          |
| 🗠 Reports                                              | Duration              | Please select capacity and time first                         | Internal guest information           |                                          |
| 💠 Settings 👻                                           | Table(s)              | Please select 🔹                                               | Note will be shown on all rese       | ervations made by this guest.            |
| ${\cal S}$ Integrations                                | Source                | Walkin                                                        | e.g. 10% discount, VIP               |                                          |
|                                                        |                       |                                                               |                                      | le le le le le le le le le le le le le l |
|                                                        |                       |                                                               | Allergies                            |                                          |
|                                                        |                       |                                                               | □ Mustard □ Lactose □ Celer          | v □ Peanuts □ Shellfish □ Sov            |
|                                                        |                       |                                                               | Lupins Sulphite                      |                                          |
|                                                        |                       |                                                               | Diet                                 |                                          |
|                                                        |                       |                                                               | 🗌 Gluten-free 🗌 Halal 🗌 Kosh         | ner 🗌 Lactose-free 🗌 Vegan               |
|                                                        |                       |                                                               | 🗌 Vegetarian                         |                                          |
| Too many guests in house?<br>Pause online reservations |                       |                                                               |                                      | SAVE                                     |

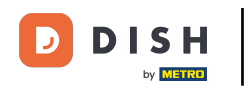

Si hay notas para la reserva, puede dejarlas en "Notas de la reserva". Utilice el campo de texto correspondiente para introducir la información.

| <b>DISH</b> RESERVATION                                |                       |                                                              | <b>*</b> °                                                                                          | Test Bistro Training 🕤   쉐보 🗸 🕞                 |
|--------------------------------------------------------|-----------------------|--------------------------------------------------------------|----------------------------------------------------------------------------------------------------|-------------------------------------------------|
| Reservations                                           | Have a walk-in custon | ner? Received a reservation request over phone / email? Don' | t forget to add it to your reservation                                                              | book!<br>Back                                   |
| 🛏 Table plan                                           | Walkin informat       | tion                                                         | <b>Reservation notes</b>                                                                            |                                                 |
| <b>"1</b> Menu                                         | '#' Guests *          | 3                                                            | Internal note. Will be shown f                                                                      | or this reservation only.                       |
| 🛎 Guests                                               | Date                  | Wed, 27/09/2023                                              |                                                                                                    |                                                 |
| e Feedback                                             | Time                  | Now                                                          |                                                                                                    |                                                 |
| 🗠 Reports                                              | Duration              | 2.5 hours                                                    | Internal guest information                                                                          |                                                 |
| 🌣 Settings 🗸                                           | Table(s)              | 1-2 •                                                        | Note will be shown on all rese                                                                      | ervations made by this guest.                   |
| ${\cal S}$ Integrations                                | Source                | Walkin                                                       | e.g. 10% discount, VIP                                                                              |                                                 |
|                                                        |                       |                                                              | Allergies  Gluten Sesame Nuts  Mustard Lactose Celer  Lupins Sulphite  Diet  Gluten-free Halal Kosh | Crustacean Eggs Fish<br>y Peanuts Shellfish Soy |
| Too many guests in house?<br>Pause online reservations |                       |                                                              | □ Vegetarian                                                                                        | SAVE                                            |

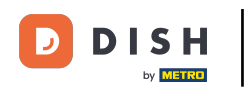

Si hay información adicional sobre el huésped, déjela en Información interna del huésped en el campo de texto correspondiente.

| <b>DISH</b> RESERVATION                                |                       |                                                               | <b>*</b> •                                                                                                    | Test Bistro Training 🕤   🏄 🗸 🕞                                             |
|--------------------------------------------------------|-----------------------|---------------------------------------------------------------|----------------------------------------------------------------------------------------------------|----------------------------------------------------------------------------|
| Reservations                                           | Have a walk-in custor | ner? Received a reservation request over phone / email? Don't | t forget to add it to your reservation                                                                                 | Back                                                                       |
| 🛏 Table plan                                           | Walkin informat       | tion                                                          | Reservation notes                                                                                                    |                                                                            |
| <b>"1</b> Menu                                         | '#' Guests *          | 3                                                             | Internal note. Will be shown                                                                                           | for this reservation only.                                                 |
| 🛎 Guests                                               | Date                  | Wed, 27/09/2023                                               |                                                                                                    |                                                                            |
| eedback                                                | Time                  | Now                                                           |                                                                                                    |                                                                            |
| 🗠 Reports                                              | Duration              | 2.5 hours 🔹                                                   | Internal guest information                                                                                             | 1                                                                          |
| 🔹 Settings 👻                                           | Table(s)              | 1-2 •                                                         | Note will be shown on all res                                                                                          | ervations made by this guest.                                              |
| ${\cal O}$ Integrations                                | Source                | Walkin                                                        | e.g. 10% discount, VIP                                                                                                 |                                                                            |
|                                                        |                       |                                                               | Allergies  Cluten  Sesame  Nuts  Mustard  Lactose  Celer  Lupins  Sulphite  Diet  Cluten-free  Halal  Kosł  Vegetarian | Crustacean Eggs Fish<br>ry Peanuts Shellfish Soy<br>her Lactose-free Vegan |
| Too many guests in house?<br>Pause online reservations |                       |                                                               |                                                                                                    | SAVE                                                                       |

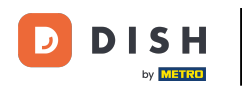

# Una vez ingresada toda la información, haga clic en GUARDAR para agregar la visita.

| <b>DISH</b> RESERVATION                                |                      |                                                            | 🌲 Test Bistro Training 🕤 🛛 🏄 🗸 🚱                                                                                                    |
|--------------------------------------------------------|----------------------|------------------------------------------------------------|----------------------------------------------------------------------------------------------------|
| Reservations                                           | Have a walk-in custo | mer? Received a reservation request over phone / email? Do | n't forget to add it to your reservation book!<br>Back                                                                                                    |
| 🛏 Table plan                                           | Walkin informa       | tion                                                       | Reservation notes                                                                                                    |
| 🎢 Menu                                                 | '#' Guests *         | 3                                                          | Internal note. Will be shown for this reservation only.                                                                                                    |
| 🐣 Guests                                               | Date                 | Wed, 27/09/2023                                            |                                                                                                    |
| Seedback                                               | Time                 | Now                                                        |                                                                                                    |
| 🗠 Reports                                              | Duration             | 2.5 hours 🔹                                                | Internal guest information                                                                                                    |
| 🔹 Settings 👻                                           | Table(s)             |                                                            | Note will be shown on all reservations made by this guest.                                                                                                    |
| & Integrations                                         | Source               | Walkin                                                     | e.g. 10% discount, VIP                                                                                                    |
|                                                        |                      |                                                            | Allergies  Cluten  Sesame  Nuts  Crustacean  Eggs  Fish  Mustard  Lactose  Celery  Peanuts  Shellfish  Soy  Lupins  Sulphite  Diet  Cluten-free  Halal  Kosher  Lactose-free  Vegan  Vegetarian |
| Too many guests in house?<br>Pause online reservations |                      |                                                            | SAVE                                                                                                    |

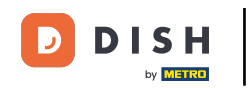

Dado que una reserva sin cita previa no es una reserva próxima, debe filtrar sus reservas de forma diferente. Para ello, utilice las selecciones proporcionadas.

| <b>DISH</b> RESERVATION                                |                                                                   |                                                            | <b>≜</b> ● Tes   | t Bistro Training 🕤        | # ~ •                 |
|--------------------------------------------------------|-------------------------------------------------------------------|------------------------------------------------------------|------------------|----------------------------|-----------------------|
| Reservations                                           | Have a walk-in customer? Received a reservation reservation book! | n request over phone / email? Don't forget to add it to yo | our wa           | ADD RESEF                  | RVATION               |
| Ħ Table plan                                           |                                                                   |                                                            |                  |                            |                       |
| ¶ Menu                                                 | (<)                                                               | Wed, 27 Sep - Wed, 27 Sep                                  |                  |                            |                       |
| 📇 Guests                                               | There is <b>1</b> active limit configured for the selecte         | d time period                                              |                  | Sho                        | ow more 🗸             |
| Feedback                                               |                                                                   |                                                            |                  |                            |                       |
| 🗠 Reports                                              | ⊖ All ⊖ Completed                                                 | Upcoming     Cancelled                                     | ť                | 1/4 🖴 2 רול                | 9                     |
| 🔅 Settings 👻                                           | Wed, 27/09/2023                                                   |                                                            |                  |                            |                       |
| ${\cal O}$ Integrations                                | 05:45 PM Doe, John                                                | 2 guest(s) 1 (BAR)                                         |                  | Confirmed                  | ~                     |
|                                                        | Print                                                             |                                                            |                  |                            |                       |
|                                                        |                                                                   |                                                            |                  |                            |                       |
|                                                        |                                                                   |                                                            |                  |                            |                       |
|                                                        |                                                                   |                                                            |                  |                            | 2                     |
| Too many guests in house?<br>Pause online reservations | Designed by Hospitality Digital GmbH. All rights reserved.        |                                                            | FAQ   Terms of u | use   Imprint   Data priva | cy   Privacy Settings |

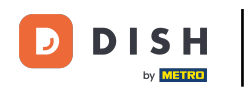

Según su selección, verá sus reservas filtradas. Al hacer clic en una reserva , podrá ver más información y ajustarla.

| DISH RESERVATION                       |                                  |                                                                                                    |                             |                 | <b>*</b> •       | Test Bist  | ro Training 🕤            | <u> 취</u> ~ |  |  |  |
|----------------------------------------|----------------------------------|----------------------------------------------------------------------------------------------------|-----------------------------|-----------------|------------------|------------|--------------------------|-------------|--|--|--|
| Reservations                           | Have a walk-in<br>reservation bo | Have a walk-in customer? Received a reservation request over phone / email? Don't forget to add it to your walk-in add RESERVATION |                             |                 |                  |            |                          |             |  |  |  |
| 🛏 Table plan                           |                                  |                                                                                                    |                             |                 |                  |            |                          |             |  |  |  |
| 🍴 Menu                                 |                                  |                                                                                                    | Wed, 27 Se                  | o - Wed, 27 Sep |                  |            |                          |             |  |  |  |
| 📇 Guests                               | There is <b>1</b> activ          | ve limit configured for the selecte                                                                                                | d time period               |                 |                  |            | Sho                      | w more 🗸    |  |  |  |
| Feedback                               |                                  |                                                                                                    |                             |                 |                  |            |                          |             |  |  |  |
| 🗠 Reports                              |                                  | All O Completed                                                                                                    | ⊖ Upcoming                  | ⊖ Canc          | elled            | <b>7</b> 3 | <b>28</b> 7 <b>■</b> 3/4 | 9           |  |  |  |
| 🏟 Settings 👻                           | Wed. 27/09/2023                  | 3                                                                                                    |                             |                 |                  |            |                          |             |  |  |  |
| ${oldsymbol \mathscr{O}}$ Integrations | 03:23 PM                         | Walkin                                                                                                    |                             | 3 guest(s)      | 1-2 (Restaurant) | 8          | Done                     | ~           |  |  |  |
|                                        | 50% discount o                   | on cocktails                                                                                                    |                             |                 |                  |            |                          |             |  |  |  |
|                                        |                                  |                                                                                                    |                             |                 |                  |            | END RESERV               | VATION      |  |  |  |
|                                        | 03:45 PM                         | Doe, Jane                                                                                                    |                             | 2 guest(s)      | L1 (Lounge)      |            | Confirmed                | ~           |  |  |  |
|                                        | 50% discount o                   | on cocktails                                                                                                    |                             |                 |                  |            |                          |             |  |  |  |
|                                        | Your guests se                   | em to be running late. Would you                                                                                                   | like to send them a reserve | ation reminder? |                  |            | RE                       | MIND        |  |  |  |
| Too many guests in house?              |                                  |                                                                                                    |                             |                 |                  | A          |                          | SHOW        |  |  |  |
|                                        | 05-45 DM                         | Doe John                                                                                                    |                             | 2 auget(c)      | 1 (RAD)          |            | · · ·                    |             |  |  |  |

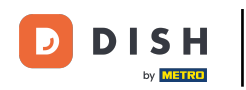

Si una mesa está terminada, puedes finalizar esa reserva específica haciendo clic en FINALIZAR RESERVA.

| DISH RESERVATION          |                                |                                |                        |                | <b>*</b> °       | Test Bisti   | ro Training 🕤          | <u> </u>   |         |
|---------------------------|--------------------------------|--------------------------------|------------------------|----------------|------------------|--------------|------------------------|------------|---------|
| Reservations              | All                            | ⊖ Completed                    | ⊖Upcoming              | ⊖ Cano         | celled           | <b>7</b> 3   | <b>半</b> 7 🗖 3/49      | )          |         |
| 🎮 Table plan              | Wed, 27/09/2023                |                                |                        |                |                  |              |                        |            |         |
| 🎢 Menu                    | 03:23 PM                       | Walkin                         |                        | 3 guest(s)     | 1-2 (Restaurant) | 6            | Done                   | ~          |         |
| 📇 Guests                  | 50% discount on cock           | tails                          |                        |                |                  |              |                        |            |         |
| Feedback                  |                                |                                |                        |                |                  |              | END RESERV             | ATION      |         |
| 🗠 Reports                 | 03:45 PM                       | Doe, Jane                      |                        | 2 guest(s)     | L1 (Lounge)      |              | Confirmed              | ~          |         |
| 🌣 Settings 👻              | 50% discount on cock           | tails                          |                        |                |                  |              |                        |            |         |
| 𝔗 Integrations            | Your guests seem to b          | e running late. Would you like | to send them a reserva | tion reminder? |                  |              | REI                    |            |         |
|                           |                                |                                |                        |                |                  | A            | RRIVED                 | SHOW       |         |
|                           | 05:45 PM                       | Doe, John                      |                        | 2 guest(s)     | 1 (BAR)          |              | Confirmed              | ~          |         |
|                           | 05:45 PM                       | Doe, Jane                      |                        | 2 guest(s)     | L1 (Lounge)      |              | Cancelled              |            |         |
|                           | Print                          |                                |                        |                |                  |              |                        | 6          |         |
| Pause online reservations | Designed by Hospitality Digita | I GmbH. All rights reserved.   |                        |                | FAQ              | Terms of use | Imprint   Data privacy | Privacy Se | attings |

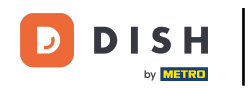

Para una próxima reserva, puede marcarla como llegada o no presentación. Simplemente haga clic en el botón correspondiente.

| DISH RESERVATION          |                                |                                |                          |                | <b>*</b> *       | Test Bist    | ro Training 🕤            |            |         |
|---------------------------|--------------------------------|--------------------------------|--------------------------|----------------|------------------|--------------|--------------------------|------------|---------|
| Reservations              | All                            | ⊖ Completed                    | ⊖ Upcoming               | ⊖ Cano         | celled           | <b>7</b> 3   | <b>2</b> 7 <b>□</b> 3/49 | )          |         |
| 🎮 Table plan              | Wed, 27/09/2023                |                                |                          |                |                  |              |                          |            |         |
| 🎢 Menu                    | 03:23 PM                       | Walkin                         |                          | 3 guest(s)     | 1-2 (Restaurant) | 6            | Done                     | ~          |         |
| 🐣 Guests                  | 50% discount on cock           | tails                          |                          |                |                  |              |                          |            |         |
| Feedback                  |                                |                                |                          |                |                  |              | END RESERV               | ATION      |         |
| 🗠 Reports                 | 03:45 PM                       | Doe, Jane                      |                          | 2 guest(s)     | L1 (Lounge)      |              | Confirmed                | ~          |         |
| 🌣 Settings 👻              | 50% discount on cock           | tails                          |                          |                |                  |              |                          |            |         |
| 𝚱 Integrations            | Your guests seem to b          | e running late. Would you like | e to send them a reserva | tion reminder? |                  |              | REI                      |            |         |
|                           |                                |                                |                          |                |                  | A            | RRIVED                   | SHOW       |         |
|                           | 05:45 PM                       | Doe, John                      |                          | 2 guest(s)     | 1 (BAR)          |              | Confirmed                | ~          |         |
|                           | 05:45 PM                       | Doe, Jane                      |                          | 2 guest(s)     | L1 (Lounge)      |              | Cancelled                |            |         |
|                           | Print                          |                                |                          |                |                  |              |                          | •          | >       |
| Pause online reservations | Designed by Hospitality Digita | I GmbH. All rights reserved.   |                          |                | FAQ              | Terms of use | Imprint   Data privacy   | Privacy Se | attings |

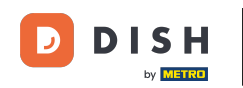

Si el huésped no llega a tiempo, puede enviarle un recordatorio usando el botón RECORDAR. Nota: Si ha añadido la reserva manualmente, deberá proporcionar una dirección de correo electrónico o un número de teléfono.

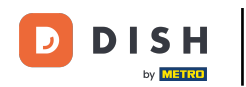

| <b>DISH</b> RESERVATION                                |                                |                                |                        |                | <b>*</b> •       | Test Bistro     | o Training 🕤          | <u> </u>   | €       |
|--------------------------------------------------------|--------------------------------|--------------------------------|------------------------|----------------|------------------|-----------------|-----------------------|------------|---------|
| Reservations                                           | All                            | ⊖ Completed                    | ⊖Upcoming              | ⊖ Cano         | celled           | <b>छ</b> 3      | <b>≗</b> 7 ⋿3/49      | 9          |         |
| 🗖 Table plan                                           | Wed, 27/09/2023                |                                |                        |                |                  |                 |                       |            |         |
| 🎢 Menu                                                 | 03:23 PM                       | Walkin                         |                        | 3 guest(s)     | 1-2 (Restaurant) | 6               | Done                  | ~          |         |
| 📇 Guests                                               | 50% discount on cock           | tails                          |                        |                |                  |                 |                       |            |         |
| Seedback                                               |                                |                                |                        |                |                  |                 | END RESERV            | ATION      |         |
| 🗠 Reports                                              | 03:45 PM                       | Doe, Jane                      |                        | 2 guest(s)     | L1 (Lounge)      |                 | Confirmed             | ~          |         |
| 💠 Settings 👻                                           | 50% discount on cock           | tails                          |                        |                |                  |                 | _                     |            |         |
| 𝔗 Integrations                                         | Your guests seem to b          | e running late. Would you like | to send them a reserva | tion reminder? |                  |                 | REI                   |            |         |
|                                                        |                                |                                |                        |                |                  | AR              | RIVED NO              | SHOW       |         |
|                                                        | 05:45 PM                       | Doe, John                      |                        | 2 guest(s)     | 1 (BAR)          |                 | Confirmed             | ~          |         |
|                                                        | 05:45 PM                       | Doe, Jane                      |                        | 2 guest(s)     | L1 (Lounge)      |                 | Cancelled             |            |         |
|                                                        | Print                          |                                |                        |                |                  |                 |                       | 6          | 5       |
| Too many guests in house?<br>Pause online reservations | Designed by Hospitality Digita | I GmbH. All rights reserved.   |                        |                | FAQ   Te         | erms of use   I | mprint   Data privacy | Privacy Se | ettings |

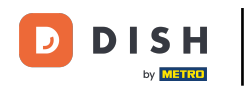

• ¿Quieres gestionar o revisar reservas de diferentes fechas? Usa el calendario o navega por las fechas con las flechas .

| DISH RESERVATION                                       |                                           |                                   |                         |                   | <b>*</b> °       | Test Bist  | ro Training 🕤            | 카루 ~     |   |
|--------------------------------------------------------|-------------------------------------------|-----------------------------------|-------------------------|-------------------|------------------|------------|--------------------------|----------|---|
| Reservations                                           | Have a walk-in custo<br>reservation book! | mer? Received a reservation re-   | quest over phone / emai | l? Don't forget t | o add it to your | WALK-IN    | ADD RESERV               | ATION    |   |
| 🎮 Table plan                                           |                                           |                                   | Wed, 27 Sep             | - Wed, 27 Sep     |                  |            | í                        |          | 1 |
| <b>"1</b> Menu                                         |                                           |                                   |                         |                   |                  |            |                          |          |   |
| 🐣 Guests                                               | There is <b>1</b> active limi             | t configured for the selected tir | ne period               |                   |                  |            | Show                     | / more 🗸 |   |
| 🕲 Feedback                                             |                                           |                                   |                         |                   |                  |            |                          |          |   |
| 🗠 Reports                                              | All                                       | ⊖ Completed                       |                         | ⊖ Cano            | celled           | <b>7</b> 3 | <b>₽</b> 7 <b>=</b> 3/49 | )        |   |
| 🌣 Settings 👻                                           | Wed, 27/09/2023                           |                                   |                         |                   |                  |            |                          |          |   |
| ${\cal S}$ Integrations                                | 03:23 PM                                  | Walkin                            |                         | 3 guest(s)        | 1-2 (Restaurant) | 8          | Done                     | ~        |   |
|                                                        | 50% discount on coc                       | ktails                            |                         |                   |                  |            |                          |          |   |
|                                                        |                                           |                                   |                         |                   |                  |            | END RESERV               | ATION    |   |
|                                                        | 03:45 PM                                  | Doe, Jane                         |                         | 2 guest(s)        | L1 (Lounge)      |            | Confirmed                | ~        |   |
|                                                        | 50% discount on coc                       | ktails                            |                         |                   |                  |            |                          |          |   |
|                                                        | Your guests seem to                       | be running late. Would you like   | to send them a reserva  | ion reminder?     |                  |            | REN                      | AIND     |   |
|                                                        |                                           |                                   |                         |                   |                  | A          |                          | show     |   |
| Too many guests in house?<br>Pause online reservations |                                           |                                   |                         |                   |                  |            |                          |          |   |
|                                                        | 05.45 DM                                  | Doe John                          |                         | 2 ai ibet(e)      | 1 (RAD)          |            | Г                        |          |   |

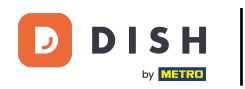

#### Listo. Has completado el tutorial y ahora sabes cómo gestionar tus reservas.

| DISH RESERVATION                                       |                                            |                                   |                          |                    | <b>*</b> •       | Test Bist  | ro Training 🕤           | <u> </u> |  |
|--------------------------------------------------------|--------------------------------------------|-----------------------------------|--------------------------|--------------------|------------------|------------|-------------------------|----------|--|
| Reservations                                           | Have a walk-in custor<br>reservation book! | mer? Received a reservation re    | quest over phone / emai  | l? Don't forget to | o add it to your | WALK-IN    | ADD RESER               | VATION   |  |
| 🛏 Table plan                                           |                                            |                                   |                          |                    |                  |            |                         |          |  |
| 🍴 Menu                                                 |                                            |                                   | Wed, 27 Sep              | - Wed, 27 Sep      |                  |            |                         |          |  |
| 🐣 Guests                                               | There is <b>1</b> active limit             | t configured for the selected tir | me period                |                    |                  |            | Sho                     | w more 🗸 |  |
| Seedback                                               |                                            |                                   |                          |                    |                  |            |                         |          |  |
| 🗠 Reports                                              | All                                        | ⊖ Completed                       |                          | ⊖ Canc             | elled            | <b>ਹ</b> 3 | <b>₩</b> 7 <b>m</b> 3/4 | 9        |  |
| 🌣 Settings 👻                                           | Wed, 27/09/2023                            |                                   |                          |                    |                  |            |                         |          |  |
| ${\cal O}$ Integrations                                | 03:23 PM                                   | Walkin                            |                          | 3 guest(s)         | 1-2 (Restaurant) | ŏ          | Done                    | ~        |  |
|                                                        | 50% discount on coc                        | ktails                            |                          |                    |                  |            |                         |          |  |
|                                                        |                                            |                                   |                          |                    |                  |            | END RESER               | VATION   |  |
|                                                        | 03:45 PM                                   | Doe, Jane                         |                          | 2 guest(s)         | L1 (Lounge)      |            | Confirmed               | ~        |  |
|                                                        | 50% discount on coc                        | ktails                            |                          |                    |                  |            |                         |          |  |
|                                                        | Your guests seem to                        | be running late. Would you like   | e to send them a reserva | tion reminder?     |                  |            | RE                      | MIND     |  |
|                                                        |                                            |                                   |                          |                    |                  | A          |                         | SHOW     |  |
| Too many guests in house?<br>Pause online reservations |                                            |                                   |                          |                    |                  |            |                         |          |  |
|                                                        | 05.45 DM                                   | Dee John                          |                          | 2 aupet(e)         | 1 (RAD)          |            |                         |          |  |

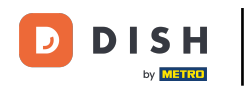

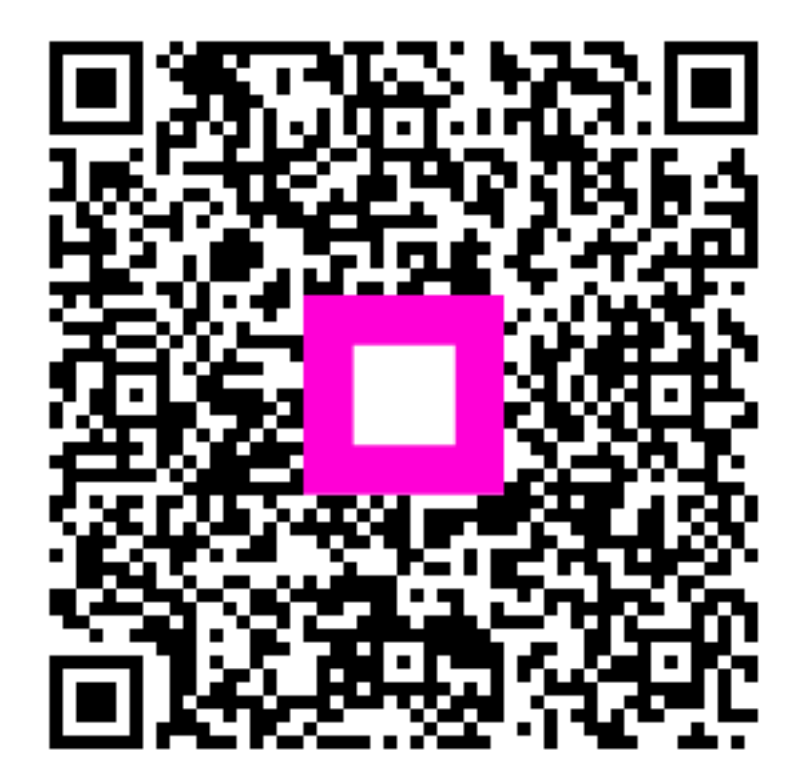

Escanee para ir al reproductor interactivo